# CONFIRMING: CONSULTA FACTURAS Y FONDOS A COBRAR

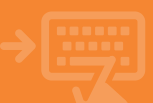

# Accede a Facturas y fondos a cobrar.

Pincha en el apartado Financiación > Confirming> Facturas y fondos a cobrar para poder consultar todos los pagos líquidos que han enviado tus clientes para su gestión o pago.

1

| 🎁 cajamar      | Banca Electrónica                                          | Remesas Web Bi                                                                | oker Mis Finanzas                                                                         | Q.                                                                                             |
|----------------|------------------------------------------------------------|-------------------------------------------------------------------------------|-------------------------------------------------------------------------------------------|------------------------------------------------------------------------------------------------|
| Cuentas        | Inicio > Financiación                                      | 1                                                                             |                                                                                           |                                                                                                |
| 🖼 Tarjetas     | % FINANCIACIÓ                                              | N                                                                             |                                                                                           |                                                                                                |
| % Financiación | Control     Section perdentes     Section                  | Cuales de americanils     Induction lips de intents     Polationes canadalais | <ul> <li>Drivega articipada</li> <li>Simulador</li> <li>Poblareza instantáreza</li> </ul> | <ul> <li>Maximization</li> <li>Liquidación cuenta celulita</li> <li>Hipatena activa</li> </ul> |
| Ahorro A       | Cardena                                                    | < and the operation                                                           | <ul> <li>aya arteau opera carana</li> </ul>                                               |                                                                                                |
| Archivos       | <ul> <li>Cartons de effectos</li> <li>Les soles</li> </ul> | Deguards control                                                              | • Tanunas emilidas                                                                        | < Develop                                                                                      |
| Internacional  | <ul> <li>General</li> <li>Resident parallelism</li> </ul>  | <ul> <li>Combro de amorticación</li> <li>Comuña de residen</li> </ul>         | + Smulaciin                                                                               | * Nationalisa                                                                                  |
| Seguros        | - General                                                  | <ul> <li>Lusin de americación</li> <li>Constitución de americación</li> </ul> | e Smitelin                                                                                | e Nationimias                                                                                  |
| ⊁ Utilidades   | Cardbrokeg                                                 |                                                                               |                                                                                           |                                                                                                |
| Remesas Web    | Consent and an                                             | <ul> <li>* factores y factors a pagar</li> </ul>                              | <ul> <li>Brain de company</li> </ul>                                                      | <ul> <li>Several ambies</li> </ul>                                                             |

#### 2 Select

#### Selecciona la opción a consultar.

Ahora elige Consulta de facturas o pagos de fondos operativos confirmados para ver todos los pagos independientemente de SU estado. \* Puedes acceder a los pagos a tu nombre o, en caso de tener permisos sobre la cuenta, podrás consultar los datos de los titulares de la misma. Una vez seleccionada tu consulta "Nuísa" Aceptar".

\* Para consultar ordenes anticipables revisa paso 5. Puedes tener más información, ayuda, pinchando en la imagen narania con interrogación.

3

| i <b>i</b> i calamar | 😑 Banca Electrónica Remesas Web Broker Mis Finanzas 🔍 🔿 Salir                                                                               |  |  |  |  |  |  |
|----------------------|----------------------------------------------------------------------------------------------------|--|--|--|--|--|--|
| COMPRESS OF          | Nombre Apellido Apellido i-buzón Último acceso: 08/11/2024                                                                                  |  |  |  |  |  |  |
| Cuentas              | Inicio > Financiación > Confirming > Facturas y fondos a cobrar                                                                             |  |  |  |  |  |  |
| Tarjetas             | Facturas del proveedor de confirming / beneficiario de fondos operativos confirmados 🕢                                                      |  |  |  |  |  |  |
| % Financiación       | Indique una opción                                                                                                    |  |  |  |  |  |  |
| Ahorro               | <ul> <li>Consulta de facturae/pages de fondos operativos confirmados</li> <li>Anticipo de facturae/londos operativos confirmados</li> </ul> |  |  |  |  |  |  |
| Marchivos            | Seleccione la consulta<br>@ Nostra: las ficturas/pagos de 60000077R - NOMBRE APELIZIO APELIZIO                                              |  |  |  |  |  |  |
| O Internacional      | Mostrar facturar/pages de:                                                                                                    |  |  |  |  |  |  |
| Seguros              | Teular BODDDDTW-HOHMER AVEL Y                                                                                                    |  |  |  |  |  |  |
| 🔀 Utilidades         |                                                                                                    |  |  |  |  |  |  |
| 🖀 Remesas Web        | Aceptar                                                                                                    |  |  |  |  |  |  |

### Selecciona según los datos que necesites consultar.

Selecciona el estado de la factura o pago de fondos operativos, las fechas de vencimiento o emisión de la factura o pago y el NIF/CIF del pagador. Pulsa "Aceptar". Recuerda que puedes tener más información, ayuda, pinchando en cada imagen naranja con interrogación **O** 

| iiii calamar              | 😑 Banca Electrónica Remesas Web Broker Mis Finanzas 🔍 🖒 Salir                              |
|---------------------------|--------------------------------------------------------------------------------------------|
| Contraction of the second | Nombre Apellido Apellido i-buzón Último acceso: 08/11/2024                                 |
| Cuentas                   | Inicio > Financiación > Confirming > Facturas y fondos a cobrar                            |
| Tarjetas                  | Facturas del proveedor de confirming / beneficiario de fondos operativos confirmados 😣     |
| % Financiación            | Seleccione los datos de consulta<br>restat techniquejo fi aprativas Technica V 💽           |
| Ahorro                    | Enter technol des Constitutions (Constitution de la fentient) page (Fermande délymer) anne |
| Archivos                  | Deda 14(20/2014                                                                            |
| Internacional             | ragater 0                                                                                  |
| Seguros                   | 1                                                                                          |
| 🔀 Utilidades              | Aceptar                                                                                    |
| E Remesas Web             |                                                                                            |

### Listado de facturas solicitadas.

Se mostrará el listado de facturas solicitadas y pinchando en cada una de ellas se podrá ver el detalle del pago. Además, se podrá descargar el listado en un documento, en un Excel e imprimirlo.

Δ

En función del estado de la factura se permitirá: Anticipar, Modificar forma de pago y cuenta. Para ello se debe pinchar sobre el enlace del dato habilitado sobre la tabla.

| ili cələmər                           | Banca Ele       | ctrónica Remesas                                                                                                    | Web Broker Mi                                          | ; Finanzas                                      | Q                 | ¢    |
|---------------------------------------|-----------------|----------------------------------------------------------------------------------------------------|--------------------------------------------------------|-------------------------------------------------|-------------------|------|
| (a) cajamai                           | Nombre Ape      | lido Apellido                                                                                                    |                                                        | i-buzón                                         | Último acceso: 08 | /11) |
| Cuentas                               | 🛊 Inicio > Fini | inciación > Confirming                                                                                                    | > Facturas y fondos a                                  | cobrar                                          |                   |      |
| 🖼 Tarjetas                            | Facturas d      | el proveedor de confirm<br>la lla para protonar y obtener más info                                                                                                    | ting / beneficiario de<br>matie de page Republicador d | fondos operativos<br>linte per policer la réali | confirmados 🔞     |      |
| % Financiación                        | ()              | LISTADO OF NO                                                                                                    | TURAS / HIGOS                                          |                                                 |                   |      |
|                                       | Test State      | Banahirana                                                                                                    | Reality                                                | No. Photocopy                                   | a magazita        |      |
| Ahorro                                | Ricesa .        | CONTRACTOR AND AND AND AND AND AND AND AND AND AND                                                                                                    | NUMBER OF TAXABLE AND TAXABLE                          | Angen Property                                  |                   |      |
|                                       |                 | AND DESCRIPTION OF A DESCRIPTION OF A DE | PUPUPU AND ADDRESS ADDRESS                             | ARCAN CLUMPAC                                   | 1.100.001         |      |
| Archivor.                             | A1688           | RECEIPT - ROMAN APPLIES APPLIES                                                                                                    | PURCHASE AND ADDRESS ADDRESS                           |                                                 |                   |      |
| A A A A A A A A A A A A A A A A A A A | A1400           |                                                                                                    |                                                        | April 1990,000,00                               |                   |      |
| -                                     | A/16/00         | 10000011 - 100000 atta atta atta                                                                                                    | 10101010 AURIE ARABUSER                                | Non Concernant                                  |                   |      |
| Internacional                         | A116/000        | 100000011 - 100000 APL-001 APL-001                                                                                                    | PLUCTURE AND ADDRESS AND ADDRESS                       | April President                                 |                   |      |
|                                       | A1600           | 10000011 - 107847 APA 80 APA 80                                                                                                    | POTENTIA ANTARA ANA ANA ANA ANA ANA ANA ANA ANA ANA    | April 1110,000-00                               |                   |      |
| Seguros                               | A16.00          |                                                                                                    |                                                        |                                                 |                   |      |
|                                       | A1400           | ADDRESS - NOTES APPLIES APPLIES                                                                                                    | POTOTA AND ADARD ADARD                                 | Ampin Discussion                                | a 100,000         |      |
|                                       | A1644           |                                                                                                    |                                                        |                                                 | a 100,000         |      |
| 🔀 Utilidades                          | A(10.000        | ADDRESS - NORMAGE ARE ARE ARE ADDRESS                                                                                                    | POTOTA AND ADVANCED                                    |                                                 |                   |      |
|                                       | A(10.000        | ADDRESS - NORMAGE ARE ARE ARE ADDRESS                                                                                                    | PUTCHS ADDRESS DE LA COMPLET                           |                                                 |                   |      |
| <b>6</b>                              | 1000            | ADDRESS - NORMAGE ARE ARE ARE ADDRESS                                                                                                    | POTOTA AND ADVANCED                                    |                                                 |                   |      |
| Kemesas web                           | 110.00          | ADDRESS - SUPPLY APPLIES APPLIES                                                                                                    | PUPUPA AND ADARD ADARD                                 |                                                 | a 100,000         |      |
|                                       | A(1)(100        |                                                                                                    |                                                        | ngan mananana                                   | a 100,000         |      |

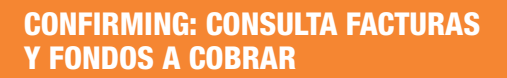

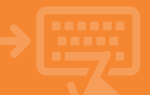

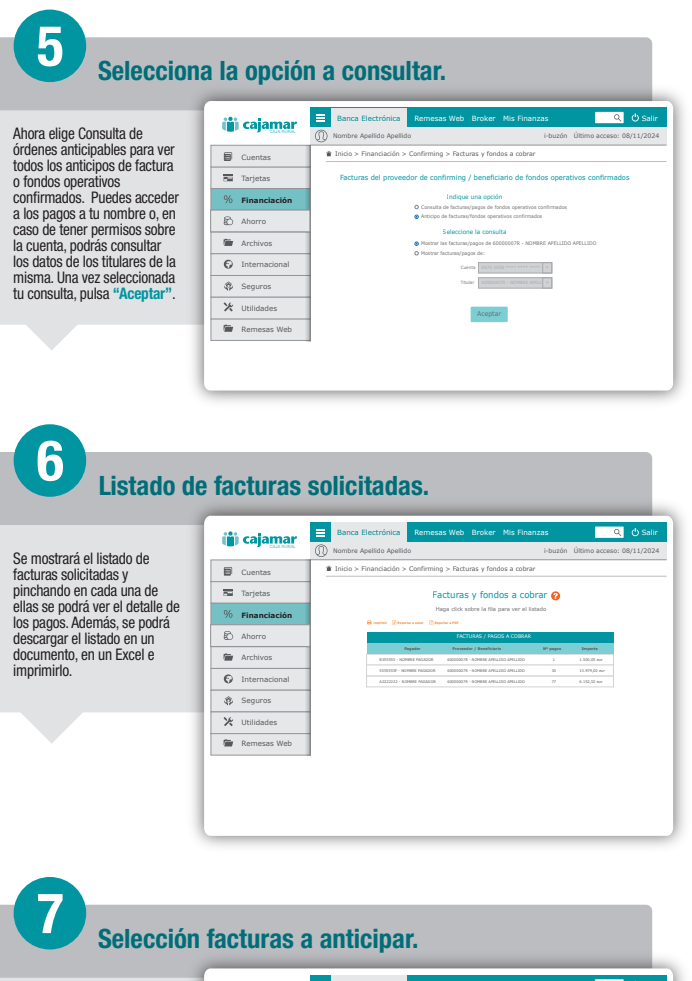

A continuación, selecciona las facturas que desees anticipar pulsando en el cuadradito de la izquierda de cada una.

| iii calamar                                                          | Banca Electrónica                                                                                                    | Remesas W                                                                          | eb Broker Mis                                                                                                    | Finanzas                                                                                                    | ୍ ଓ Sal                                |
|----------------------------------------------------------------------|----------------------------------------------------------------------------------------------------|------------------------------------------------------------------------------------|----------------------------------------------------------------------------------------------------|----------------------------------------------------------------------------------------------------|----------------------------------------|
| COLUMN STREET                                                        | Nombre Apellido Apelli                                                                                                    | do                                                                                 |                                                                                                    | i-buzór                                                                                                    | Último acceso: 08/11/202               |
| Cuentas                                                              | 🕯 Inicio > Financiación :                                                                                                    | > Confirming > R                                                                   | acturas y fondos a                                                                                                    | cobrar                                                                                                    |                                        |
| Tarjetas                                                             | <b>9</b> •••                                                                                                    | os 🕽 🙆 Simulación                                                                  | • 🖸 Documentación                                                                                                    | • O Confirmació                                                                                                    | n 🕽 🔘 Financiación                     |
| % Financiación                                                       | Anticipo de facturas a cobrar 🕜                                                                                                    |                                                                                    |                                                                                                    |                                                                                                    |                                        |
| Ahorro                                                               | Haga alais aster in Ba<br>E majorar () major                                                                                                    | n para genilarar y siliterar rais<br>ar a sanar (2) tagarar a rar                  | s bekorrensides del pagos. Naga situ                                                                                                    | i salere el clareter para gratio                                                                                                    | nar la relación con el cliente pagador |
| Archivos                                                             | 0.000                                                                                                    | LISTING O                                                                          | e PACTURAS / PACOS                                                                                                    | 1 Harris                                                                                                    |                                        |
|                                                                      | D sevense                                                                                                    | 440.5                                                                              | Page 202                                                                                                    | No. or a                                                                                                    |                                        |
| Internacional                                                        | O services                                                                                                    | 19974                                                                              | First \$150,000 (100,000,000,000)                                                                                                    | 101,011                                                                                                    |                                        |
|                                                                      | D second                                                                                                    | 8.00A                                                                              | Page 201                                                                                                    | 1.100,000                                                                                                    |                                        |
|                                                                      | <b>V</b>                                                                                                    |                                                                                    |                                                                                                    |                                                                                                    |                                        |
| A. Canurar                                                           | 0.0000                                                                                                    | 1.0100                                                                             | Film and the owners and then                                                                                                    |                                                                                                    |                                        |
| Seguros                                                              | O recomm                                                                                                    |                                                                                    | Page 204                                                                                                    |                                                                                                    |                                        |
| Seguros                                                              | O strainer<br>O strainer                                                                                                    | Autors<br>Autors<br>Autors                                                         | Pails Bills                                                                                                    |                                                                                                    |                                        |
| <ul> <li>Seguros</li> <li>Utilidades</li> </ul>                      | Alexandree     Alexandree     A | 1.0001<br>1.0001<br>1.0001<br>1.0001                                               | Pair and                                                                                                    |                                                                                                    |                                        |
| <ul><li>Seguros</li><li>X Utilidades</li></ul>                       | Provide and Provide and P | 1.0000<br>1.0000<br>1.0000<br>1.0000<br>1.0000                                     | Page 201                                                                                                    |                                                                                                    |                                        |
| <ul> <li>Seguros</li> <li>Utilidades</li> <li>Remesas Web</li> </ul> |                                                                                                    | Amerika<br>Merika<br>Merika<br>Amerika<br>Amerika                                  | PER DEL COLOR DE LO DE LO DE L |                                                                                                    |                                        |
| <ul> <li>Seguros</li> <li>Utilidades</li> <li>Remesas Web</li> </ul> | Projekta     Projekta     Projekta     Projekta     Projekta     Projekta     Projekta     Projekta     Projekta     Projekta     Projekta     Projekta     Projekta     Projekta     Projekta     Projekta                                                                                                        | 14880<br>14890<br>14890<br>14890<br>14890<br>14890<br>14880                        | Mill Hill can one on the TAP<br>Mill Hill can one on the TAP<br>Mill Hill can one on the TAP<br>Mill Hill can one on the TAP<br>Mill Hill Can one on the TAP<br>Mill Hill Can one on the TAP<br>Mill Hill Can one on the TAP                                                                                                    | MORE<br>MORE<br>MORE<br>MORE<br>MORE<br>MORE<br>MORE                                                                                                    |                                        |
| <ul> <li>Seguros</li> <li>Utilidades</li> <li>Remesas Web</li> </ul> | Privideal     Privideal     Privideal   | AARDA<br>AARDA<br>VANDA<br>AARDA<br>AARDA<br>AARDA<br>AARDA<br>AARDA               | PER         Ref. on a construction of the second second secon                                 | Magaza<br>Magaza<br>Languna<br>Magaza<br>Magaza<br>Magaza                                                                                                    |                                        |
| <ul> <li>Seguros</li> <li>Utilidades</li> <li>Remesas Web</li> </ul> | Process      Process       | AARDA<br>AARDA<br>VIIIINA<br>AARDA<br>AARDA<br>AARDA<br>AARDA<br>AARDA<br>VIIIINA  |                                                                                                    | MALAN MALAN |                                        |
| <ul> <li>Seguros</li> <li>Utilidades</li> <li>Remesas Web</li> </ul> | A 10 1000     A 10 1000     A 1000     A 1000     A 10 | ABBA<br>ABBA<br>ABBA<br>ABBA<br>ABBA<br>ABBA<br>ABBA<br>ABB                        |                                                                                                    |                                                                                                    |                                        |
| <ul> <li>Seguros</li> <li>Utilidades</li> <li>Remesas Web</li> </ul> | A 10000     A 10000     A | AMMA<br>AMMA<br>WHEN<br>AMMA<br>AMMA<br>AMMA<br>AMMA<br>AMMA<br>AMMA<br>AMMA<br>AM |                                                                                                    | 10                                                                                                    |                                        |

8

Simula, lee y acepta las condiciones del anticipo.

Ahora, aparecerá una pantalla con la simulación del anticipo. Una vez revises y pulses "Aceptar", debes descargar y leer el documento, confirmar que lo has leido y pulsar sobre el cuadro de "He leido y acepto" y pinchar en "Aceptar".

| (ii) calamar   | 😑 Banca Electrónica Remesas Web Broker Mis Finanzas 🔍 🖒 Salir                               |  |  |  |  |  |
|----------------|---------------------------------------------------------------------------------------------|--|--|--|--|--|
| COLUMNUM.      | Nombre Apellido Apellido i-buzón Último acceso: 08/11/2024                                  |  |  |  |  |  |
| Cuentas        | Inicio > Financiación > Confirming > Facturas y fondos a cobrar                             |  |  |  |  |  |
| Tarjetas       | 🚯 Datos 🤉 🔞 Simulación 🤉 🔕 Documentación 🤉 🕲 Confirmación .> 🕲 Financiación                 |  |  |  |  |  |
| % Financiación | Anticipo de facturas                                                                        |  |  |  |  |  |
| Ahorro         | Lea y acepte las condiciones<br>Las unites or activatos conductorantes de las consentencies |  |  |  |  |  |
| Archivos       | 🐨 🦁 No telefo y anayto el Hasilli actino de indenese da page                                |  |  |  |  |  |
| Internacional  | Aceptar                                                                                     |  |  |  |  |  |
| Seguros        | 1                                                                                           |  |  |  |  |  |
| ⊁ Utilidades   | 1                                                                                           |  |  |  |  |  |
| Remesas Web    | 1                                                                                           |  |  |  |  |  |

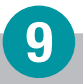

## Firma la operación.

Para finalizar, firma la operación según tu clave de firma por sms o FirmaMóvil y, ¡listo!

| iii calamar    | Banca Electrónica Rer                                                                                                    | nesas Web Broker Mis Finanzas                                                                                                    | 🔍 😃 Salir                                                           |  |  |
|----------------|----------------------------------------------------------------------------------------------------|----------------------------------------------------------------------------------------------------|---------------------------------------------------------------------|--|--|
| COLUMNS.       | () Nombre Apellido Apellido                                                                                                    | i-buzón l                                                                                                    | Utimo acceso: 08/11/2024                                            |  |  |
| Cuentas        | Inicio > Financiación > Confi                                                                                                    | rming > Facturas y fondos a cobrar                                                                                                    |                                                                     |  |  |
| Tarjetas       | 🖯 Datas 🕨 🖂 Sin                                                                                                    | nulación + 🔁 becumentación + 😋 Confirmación + 😋 Fina<br>Anticipo de factura / fondos                                                                                                    | sclación                                                            |  |  |
| % Financiación |                                                                                                    | Verifique los datos y firme la operación<br>DATOS DE LA OPERACIÓN                                                                                                    |                                                                     |  |  |
| Ahorro         | Backen / yappa<br>Promotion Tecnologia                                                                                                 | 2 SAEVAEDOOSE VEDAD<br>GOOD - SDARRE AVLLOO AVLLOO                                                                                                    |                                                                     |  |  |
| archivos       | Note:         21/03/9 - 60/081 DFLDC OFLDC           V bid is investigation         3           Inputs tail washed         1.2012/0 ar |                                                                                                    |                                                                     |  |  |
| Internacional  | ingerkriekt anti-pade<br>Ingerkriekt interne<br>Ingerkriekt samtaler                                                                   | 130,2 m<br>132 m<br>132 m                                                                                                    |                                                                     |  |  |
| Seguros        | Cada corres<br>Descensio                                                                                                    | UR nor<br>Too how a significant generation of a problem on analysis y to provide or a<br>distribution of the second second s | nen printe carel birden d'arraige<br>en lemais printe la térutiene. |  |  |
| ⊁ Utilidades   | Aberback In-                                                                                                    | Del pago e attigari en é priores prome in lipitacio. Defenaré apresimio<br>Ziane que ha recútado por 1993 en su briétono móvil acatado en 608<br>Cizve:                                                                                                    | ena anticipada hacia ese manunda.                                   |  |  |
| 🖀 Remesas Web  | 1                                                                                                    | AJFC4                                                                                                    |                                                                     |  |  |